## DataComm V.34 PL Modem

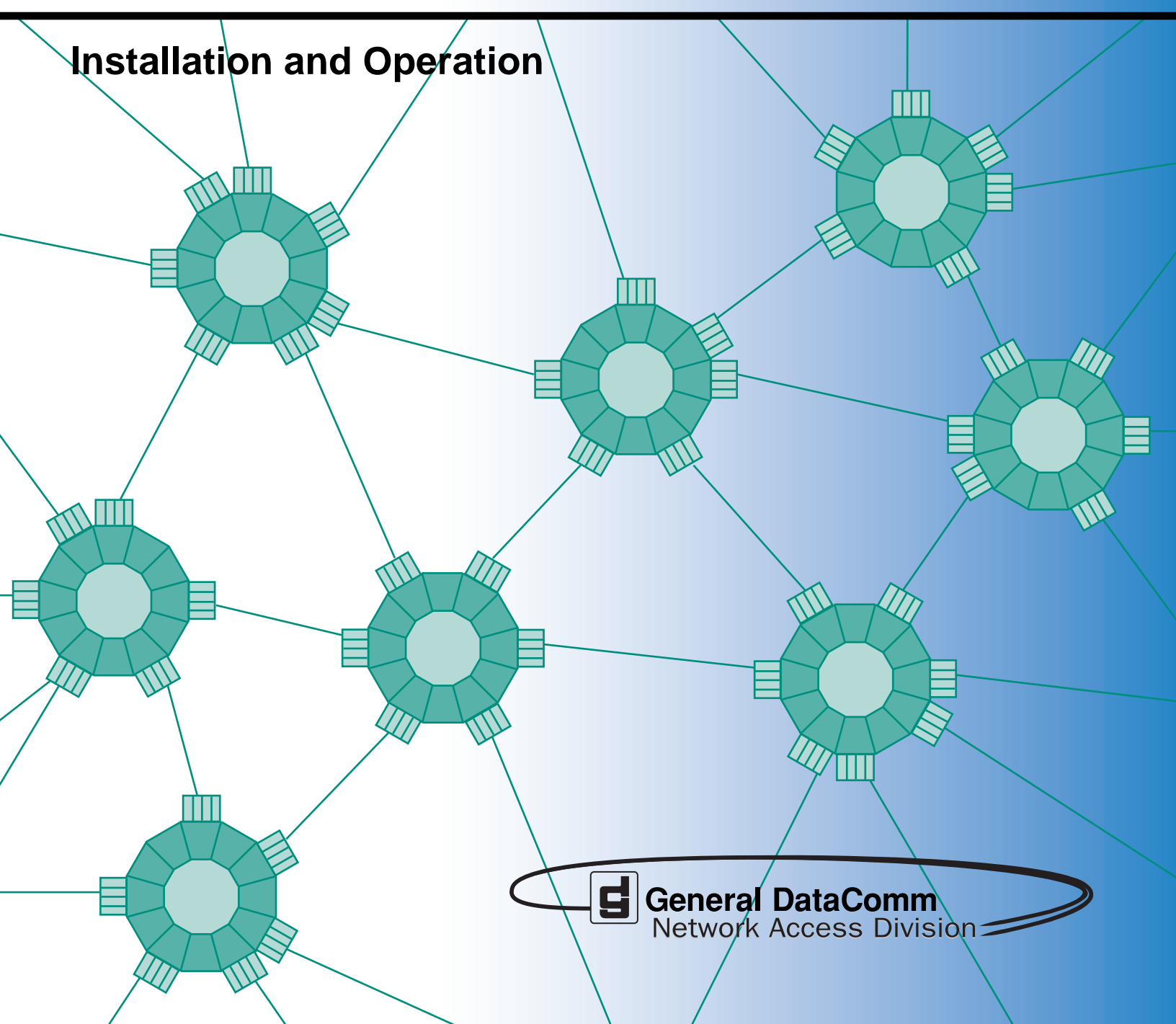

060R115-000 Issue 1

## DataComm V.34 PL Modem

**Installation and Operation** 

## Copyright

©2000 General DataComm, Inc. ALL RIGHTS RESERVED.

This publication and the software it describes contain proprietary and confidential information. No part of this document may be copied, photocopied, reproduced, translated or reduced to any electronic or machine-readable format without prior written permission of General DataComm, Inc. The information in this document is subject to change without notice. General DataComm assumes no responsibility for any damages arising from the use of this document, including but not limited to, lost revenue, lost data, claims by third parties, or other damages.

If you have comments or suggestions concerning this manual, please contact:

Technical Publications Department General DataComm, Inc. Park Road Extension Middlebury, Connecticut USA 06762-1299

Telephone: 1 203 758 1811

## **Trademarks**

All brand or product names are trademarks or registered trademarks of their respective companies or organizations.

## **Documentation**

#### **Revision History**

| Issue Number | Date      | Description of Change |
|--------------|-----------|-----------------------|
| 1            | June 2000 | First Issue           |

#### **Related Publications**

A listing of related user manuals is provided below. In addition to the hardware and software manuals, always read the software System Release Notes supplied with your GDC product.

#### Table P-1 Related GDC Documents

| Applicable Documents                                             |                     |
|------------------------------------------------------------------|---------------------|
| Publication Name                                                 | Publication Number* |
| Instruction Manual Universal System Shelf AC and DC-to-DC Models | 010R313-REV         |
| DataComm Shelf, Model DS-1                                       | 010R310-REV         |
| DataComm Shelf, Model DS-5                                       | 010R340-REV         |
| DataComm Shelf, Model DS-6                                       | 010R341-REV         |

\* For publications numbers, **REV** is the hardware manual revision (for example, -000, -001, etc.) **VREF** (if listed) is the software revision (for example, -V120 would read, Version 1.2) and corresponds to the most current revision.

## Preface

## Scope

This manual describes how to install and operate the DataComm V.34 PL (Private Line) modem. The information contained in this manual has been carefully checked and is believed to be entirely reliable. However, as General DataComm improves the reliability, function, and design of their products, is possible that information may not be current. Contact General DataComm if you require updated information for this or any other General DataComm product.

General DataComm, Inc. Park Road Extension Middlebury, Connecticut, USA 06762-1299 Tel: 1 203 758 1811 Toll Free: 1 800 794 8246

## **Manual Organization**

The online (web-based) manual uses active areas which allow you to navigate through portions of the manual by clicking on any *blue* text.

This manual is divided into the following chapters and appendices:

Chapter 1, Introduction

Chapter 2, Installation

Chapter 3, Operation

Chapter 4, Tests

Appendix A, Technical Specifications

Appendix B, Business Equipment Interface (TIA/EIA-232-F, ITU-T V.24/V.28/ISO 2110)

#### Preface

## **Safety Summary**

The CAUTION, WARNING, and DANGER statements that appear throughout this manual are intended to provide critical information for the safety of both the service engineer and operator. These statements also enhance equipment reliability.

The definitions and symbols for CAUTION, WARNING, and DANGER comply with ANSI Z535.2, American National Standard for Environmental and Facility Safety Signs, and ANSI Z535.4, Product Safety Signs and Labels, issued by the American National Standards Institute.

The following examples show the symbols and definitions of CAUTION, WARNING, and DANGER as they are used in this manual.

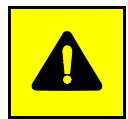

**CAUTION** Indicates a potentially hazardous situation which, if not avoided, may result in minor to moderate injury. It may also be used to alert against unsafe practices.

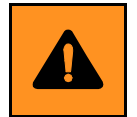

**WARNING** *indicates an imminently hazardous situation which, if not avoided, could result in death or serious injury.* 

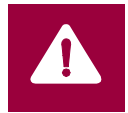

**DANGER** *indicates an imminently hazardous situation which, if not avoided, will result in death or serious injury.* 

#### VORSICHT

Potentielle Gefahr. Bei Nichtbeachtung besteht die Gefahr von leichter bis mäßiger Verletzung. Wird auch benutzt zum Schutz vor unsicherer Anwendung.

#### WARNUNG

Warnung vor drohender Gefahr. Folge bei Nichtbeachtung könnte Tod oder ernsthafte Verletzung sein.

#### **GEFAHR**

Bei Nichtbeachtung führt zum Tod oder ernshafter Verletzung.

## **Safety Guidelines**

Always use the following guidelines when unsafe conditions exist or when potentially hazardous voltages are present:

- Always use caution and common sense.
- Repairs must be performed by qualified service personnel only.
- To reduce the risk of electrical shock, do not operate equipment with the cover removed.
- Never install telephone jacks in a wet location unless the jack is designed for that location.
- Never touch uninsulated telephone wires or terminals unless the telephone line is disconnected at the network interface.
- Never install telephone wiring during an electrical storm.

## **Antistatic Precautions**

Electrostatic discharge (ESD) results from the buildup of static electricity and can cause computer components to fail. Electrostatic discharge occurs when a person whose body contains a static buildup touches a computer component. The Innovx 553 may contain static-sensitive devices that are easily damaged. Proper handling, grounding and precautionary ESD measures are essential when installing parts or cards. Keep parts and cards in antistatic packaging when not in use or during transport. If possible, use antistatic floorpads and workbench pads.

When handling components, always use an antistatic wrist strap connected to a grounded equipment frame or chassis. *If a wrist strap is not available, periodically touch an unpainted metal surface on the equipment.* Never use a conductive tool, like a screwdriver or a paper clip, to set switches.

## Service Support and Training

VITAL Network Services, a General DataComm company, is committed to providing the service support and training needed to install, manage, and maintain your GDC equipment. VITAL Network Services provides hands-on training courses through VITAL Network Services Global Technology Training Services. Courses range from basic data communications, modems and multiplexers, to complex network and ATM systems. Training courses are available at our centers in the US, UK, France, Singapore and Mexico, as well as at a customer's site.

For more information on VITAL Network Services or for technical support assistance, contact VITAL Network Services at:

#### **VITAL Network Services World Headquarters**

| 6 Rubber Avenue                  | Telephones:    | Faxes:         |
|----------------------------------|----------------|----------------|
| Naugatuck, Connecticut 06770 USA | 1 800 243 1030 | 1 203 723 5012 |
|                                  | 1 888 248 4825 | 1 203 729 7611 |
| http//www.vitalnetsvc.com        | 1 203 729 2461 |                |

| VITAL Network Services Regional Sales and Service Offices: |                                  |                                  |                                 |  |
|------------------------------------------------------------|----------------------------------|----------------------------------|---------------------------------|--|
| North American Region Office                               |                                  | Central America, Latin America   |                                 |  |
| 6 Rubber Aven                                              | ue                               | VITAL Network S                  | ervices                         |  |
| Naugatuck, Co                                              | nnecticut 06770 USA              | Periferico Sur 42                | 25, Desp. 306                   |  |
| Telephones:                                                | 1 800 243 1030                   | C.P. 14210, Mexi                 | C.P. 14210, Mexico D.F., Mexico |  |
|                                                            | 1 888 248 4825                   |                                  |                                 |  |
|                                                            | 1 203 729 2461                   | Telephone:                       | 52 5 645 2238                   |  |
|                                                            | 1 800 361 2552 (French Canadian) | Training:                        | 52 5 645 2238                   |  |
| Training:                                                  | 1 203 729 2461                   | Fax:                             | 52 5 645 5976                   |  |
| Faxes:                                                     | 1 203 723 5012                   |                                  |                                 |  |
|                                                            | 1 203 729 7611                   |                                  |                                 |  |
| Europe, Middl                                              | e East, Africa                   | Asia Pacific                     |                                 |  |
| VITAL Network Services                                     |                                  | VITAL Network Services           |                                 |  |
| Molly Millars Close                                        |                                  | 501 Orchard Road 05-05           |                                 |  |
| Molly Millars Lane                                         |                                  | Wheelock Place, Singapore 238880 |                                 |  |
| Wokingham, B                                               | erkshire RG41 2QF UK             |                                  |                                 |  |
|                                                            |                                  | Telephone:                       | 65 735 2123                     |  |
| Telephone:                                                 | 44 1189 657200                   | Training:                        | 65 735 2123                     |  |
| Training:                                                  | 44 1189 657240                   | Fax:                             | 65 735 6889                     |  |
| Fax:                                                       | 44 1189 657279                   |                                  |                                 |  |

# V.34 PL Quick Reference

| Mode         |           |              |           |
|--------------|-----------|--------------|-----------|
| FAC0         | FAC1      | FAC2         | FAC3      |
| 4W Originate | 4W Answer | 2W Originate | 2W Answer |

| Mode of Operation                           | OP              | A - Asynchronous<br>S - Synchronous (FAC0-FAC3)                                  |
|---------------------------------------------|-----------------|----------------------------------------------------------------------------------|
| Word Length                                 | Ln              | 9 - 9 bits<br><b>10 - 10 bits (FAC0-FAC3)</b>                                    |
| Timing                                      | tl              | In - Internal (FAC0-FAC3)<br>Et - External<br>rC - Receive                       |
| Data Rate                                   | rt              | 24 - 2400 bps<br>48 - 4800 bps<br><b>96 - 9600 bps (FAC0-FAC3)</b>               |
| Carrier                                     | СА              | S - Simulated Control Carrier V.13 (FAC0-<br>FAC3)<br>r - Real/Constant          |
| RTS/CTS Delay                               | dE              | 0-0ms<br>15-15 ms (FAC0-FAC3)                                                    |
| Transmit Levels                             | tL              | 0 dBm to -15 dBm<br>-9 dBm (FAC0-FAC3)                                           |
| * Terminal Test Control                     | tC              | d - Disabled<br>E - Enabled (FAC0-FAC3)                                          |
| Front Panel Test Duration                   | FP              | I - Infinite<br>10 - 10 minutes (FAC0-FAC3)                                      |
| Parity                                      | Pr              | En - Even<br>SP - Space<br>Od - Odd<br>Ar - Mark<br><b>At - Auto (FAC0-FAC3)</b> |
| Notes: Defaults shown in <b>Bold</b> for FA | C0 through FAC3 |                                                                                  |

\* If EIA pins 18 and 21 are not used, this option must be disabled (d) to prevent the modem from randomly entering the Test Mode.

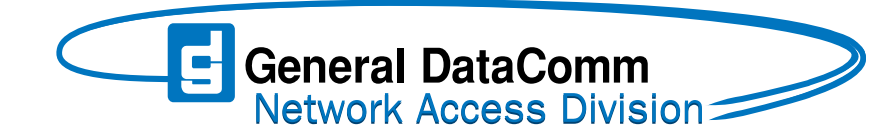

# **Table of Contents**

## **Preface**

| <u>Scope</u>                 | . iii |
|------------------------------|-------|
| Manual Organization          | . iii |
| Safety Summary               | . iv  |
| Service Support and Training | . vi  |

## **Table of Contents**

## Chapter 1: Introduction

| Description                      | 1-1 |
|----------------------------------|-----|
| DataComm V.34 PL Modem Features. | 1-1 |
| Diagnostics                      | 1-2 |
| Equipment List                   | 1-2 |

## **Chapter 2:** Installation

| Unpacking Your Modem          | 2-1   |
|-------------------------------|-------|
| Option Jumpers                | 2-1   |
| DTE Interface Cards           |       |
| Installation Procedure        | . 2-3 |
| Enclosure/Shelf Installation. | 2-3   |
| Modem Installation            | 2-3   |
| Electrical Connections        | . 2-3 |
| DTE Cables                    | 2-7   |
| Verifying Your Connections    | 2-7   |

## Chapter 3: Operation

| Operating Procedures                                | 3-3 |
|-----------------------------------------------------|-----|
| Status                                              | 3-3 |
| Configuration                                       | 3-4 |
| Private Line Operation [FAC0 - FAC3 or USr0 - USr3] | 3-7 |
| Testing the Modem                                   | 3-9 |
| Diagnostics                                         | 3-9 |

## Chapter 4: Tests

| Analog Loopback (ANALOOP)              | 4-2 |
|----------------------------------------|-----|
| Analog Loopback with Self-Test.        | 4-3 |
| Digital Loopback                       | 4-4 |
| Remote Digital Loopback                | 4-5 |
| Remote Digital Loopback with Self-Test | 4-7 |
| End-to-End Self-Test                   | 4-9 |

## Chapter 1: Introduction

## **Overview**

This chapter describes and lists the features of the DataComm V.34 PL (Private Line) modem, and includes a brief description of the modem's diagnostics.

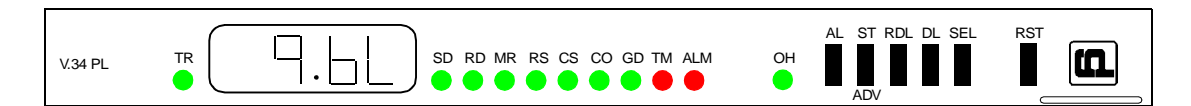

## Description

The DataComm V.34 PL modem is a universal, full-duplex, multi-speed modem that provides 9600, 4800, and 2400 bps async or sync (and 1200 bps async - refer to Note) operation over 2-wire private line, or a 4-wire private line and supports the ITU-T V.34 protocol.

*Note* For 1200 bps async operation, select 9600 bps sync mode (factory default). In this mode, 1200 bps async is transmitted and received without additional settings.

The modem includes front panel push buttons for configuration and testing.

You can install the DataComm V.34 PL in a standalone DataComm Enclosure, or you can rackmount up to 16 units in a DataComm Shelf or Universal System Shelf.

The DataComm V.34 PL modem is available in a variety of models. <u>Table 1-1</u> lists the part numbers for the DataComm V.34 PL's standard and optional equipment.

## DataComm V.34 PL Modem Features

- Integral synchronous/asynchronous operation.
- Synchronous DTE rates 2.4, 4.8, and 9.6 kbps.
- Asynchronous DTE rates 1.2 (refer to note above), 2.4, 4.8, and 9.6 kbps.
- 2- or 4-wire private line operation, with selectable transmit level.
- Front panel push buttons and LCD window for configuration and testing.
- Eleven front panel status LEDs.
- Flash memory for downloading modem firmware.
- Permanent storage of modem configuration profiles in non-volatile memory.
- External, Internal, or Receiver Recovered transmit timing.
- Maximum line rate selection.

- Asynchronous character lengths of 8, 9, 10, and 11 bits.
- Analog Loopback with and without Self-Test features.
- Digital Loopback and Remote Digital Loopback.
- End-to-End Self-Test (511 or in FSK ALT pattern).

## **Diagnostics**

To help you restore service quickly in the event of problems, the DataComm V.34 PL offers an array of diagnostics for accurate detection of system faults. Included are Local Loop, Local Loop Self-Test, Digital Loopback, Remote Digital Loopback, Remote Digital Loopback Self-Test, and End-to-End Self-Test. Tests can be controlled by front panel switches and monitored through the front panel display and LEDs.

## **Equipment List**

| Description                                                          | Part No.      |  |
|----------------------------------------------------------------------|---------------|--|
| DataComm V.34 PL Printed Circuit (pc) Cards                          |               |  |
| DataComm V.34 PL rackmount pc card, with TIA/EIA-232-F DTE interface | 060P014-021   |  |
| DataComm V.34 PL standalone                                          | 060A014-021   |  |
| Rackmount DataComm Shelves                                           |               |  |
| Model DS-1, 117 V ac                                                 | 010B015-001   |  |
| Model DS-5NR, dc, nonredundant power supply                          | 010M011-002   |  |
| Model DS-5R, dc, redundant power supply                              | 010M011-001   |  |
| Model DS-6N/R, dc, nonredundant power supply, NEBS compliant         | 010M047-002   |  |
| Model DS-6R, dc, redundant power supply, NEBS compliant              | 010M047-001   |  |
| Rackmount Universal System Shelves                                   |               |  |
| Model USS-1-D, 117 V ac                                              | 010B080-001   |  |
| Model USS-1-DC/NR, dc, nonredundant power supply                     | 010M040-001   |  |
| Model USS-1-DC/R, dc, redundant power supply                         | 010M040-002   |  |
| Standalone DataComm Enclosure                                        |               |  |
| Base assembly, Model DE-1, 117 V ac                                  | 010B017-001   |  |
| Cover                                                                | 010D500-003   |  |
|                                                                      | (Sheet 1 of 2 |  |

 Table 1-1
 Equipment List

## Table 1-1 Equipment List (Continued)

| Description                                                    | Part No.       |  |  |  |
|----------------------------------------------------------------|----------------|--|--|--|
| Cables                                                         |                |  |  |  |
| DTE cable, male-to-female straight through, DB25-DB25, 25 pins | 028H511-0xx    |  |  |  |
| DTE cable, male-to-male straight through, DB25-DB25, 25 pins   | 028H502-0xx    |  |  |  |
| Private line cable, 8-pin modular-to-lugs                      | 024H122-xxx    |  |  |  |
| Private line cable, model D25S (cut leads)                     | 023H101-xxx    |  |  |  |
| 8-pin modular to 8-pin modular S/T                             | 830-028-807    |  |  |  |
|                                                                | (Sheet 2 of 2) |  |  |  |

# Chapter 2: Installation

## **Overview**

This section describes installation of the DataComm V.34 PL modem.

## **Unpacking Your Modem**

The unit is shipped enclosed in a box and protected by packing material. Inspect the unit when you receive it. Notify the shipper of any damage immediately.

Keep the box and packing material to use if you ever need to reship the unit.

## **Option Jumpers**

The DataComm V.34 PL has four factory-set option jumpers. Verify that they are set as shown in <u>Figure 2-1</u> and described in <u>Table 2-1</u>.

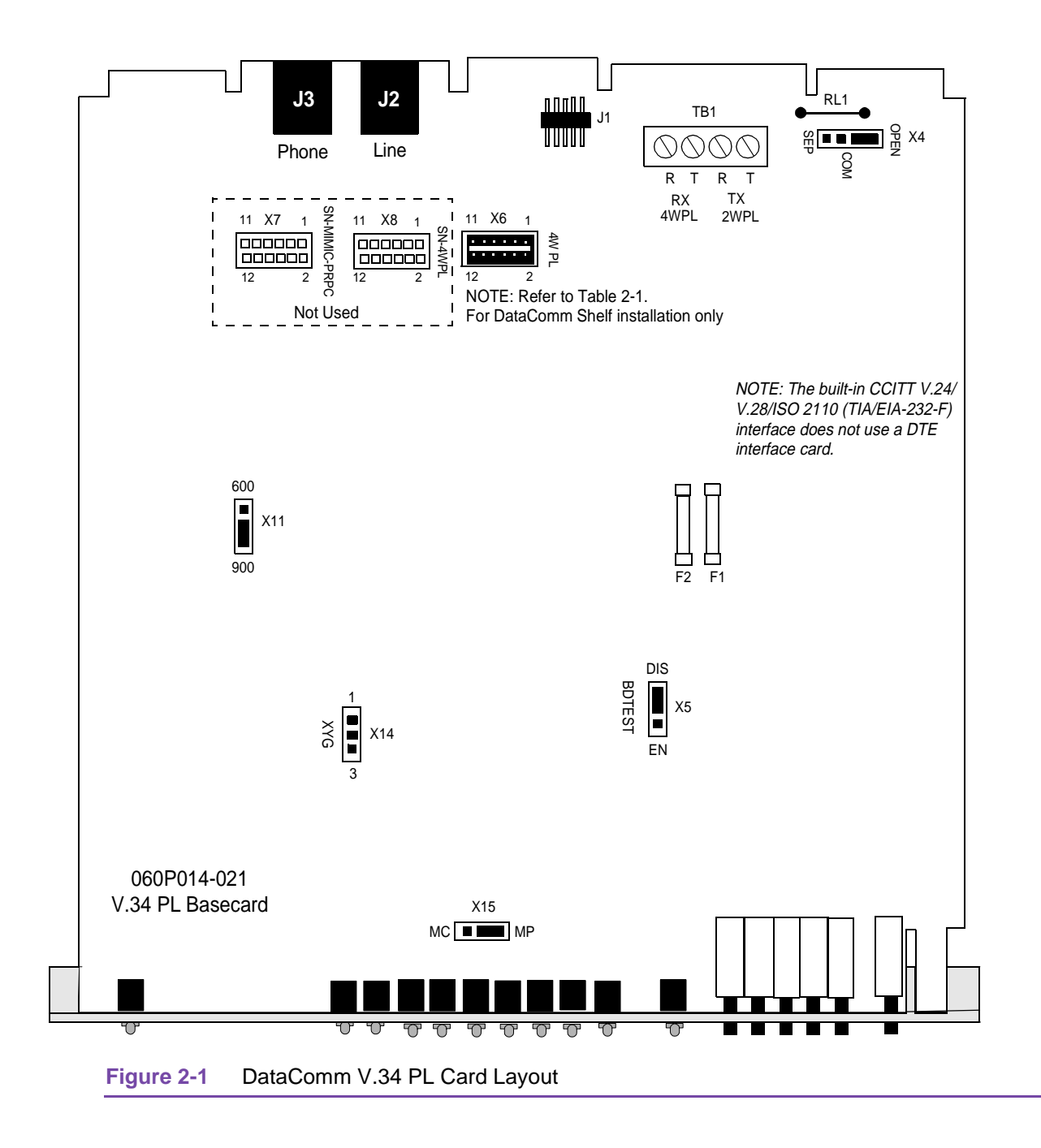

| Jumper                                               | Position                      | Description                                                            |
|------------------------------------------------------|-------------------------------|------------------------------------------------------------------------|
| X4                                                   | OPEN (default)                | Opens frame (chassis) and signal (reference) grounds.                  |
|                                                      | СОМ                           | Commons frame and signal grounds (connected through fusible link FL1). |
|                                                      | SEP                           | Separates (isolates) frame and signal grounds by 100 ohm.              |
| X5                                                   | DIS (default)                 | MUST be in the DIS position.                                           |
| X6                                                   | Jumper installed<br>(default) | Selects private line (four-wire or two-wire) only operation*.          |
| X7                                                   | -                             | Not Used no jumper.                                                    |
| X8                                                   | -                             | Not Used no jumper.                                                    |
| X11                                                  | -                             | Not Used leave jumper in factory position.                             |
| X14                                                  | No Jumper (default)           | MUST have no jumper installed.                                         |
| X15                                                  | MP (default)                  | MUST be in the MP position.                                            |
| *Applies only when the card is installed in a Shelf. |                               |                                                                        |

Table 2-1Option Jumpers

#### **DTE Interface Cards**

The DataComm V.34 PL has a built-in TIA/EIA-232-F (ITU-T V.24/V.28/ISO 2110) DTE interface.

### **Installation Procedure**

The DataComm V.34 PL mounts in a variety of DataComm enclosures and shelves. Locate the unit in a ventilated area where the ambient temperature does not exceed  $122^{\circ}F(50^{\circ}C)$ . Do not install the unit directly above equipment that generates a large amount of heat (such as power supplies).

#### **Enclosure/Shelf Installation**

You can install the DataComm V.34 PL in a standalone DataComm Enclosure, or you can rackmount up to 16 units in a DataComm Shelf or Universal System Shelf (USS). To install a specific enclosure or shelf, refer to the appropriate manual listed in <u>Safety Summary</u> located in the Preface of this manual.

#### **Modem Installation**

You can install the DataComm V.34 PL in any unused slot in the enclosure or shelf. To install the DataComm V.34 PL:

- 1. Insert the modem into its slot with the GDC logo on top (or to the right), then slide it in until it makes contact.
- 2. Pull down the ejector tab (if provided) and firmly push the modem in until it seats in the rear connectors.

### **Electrical Connections**

Connections to the DataComm V.34 PL are dependent on the enclosure or shelf in which it is installed. See <u>Figure 2-2</u> and <u>Figure 2-3</u> for connection details. Refer to <u>Table 2-2</u> for the pinout of the 50-pin Telco VF connector which is available on the DataComm DS-6 shelf.

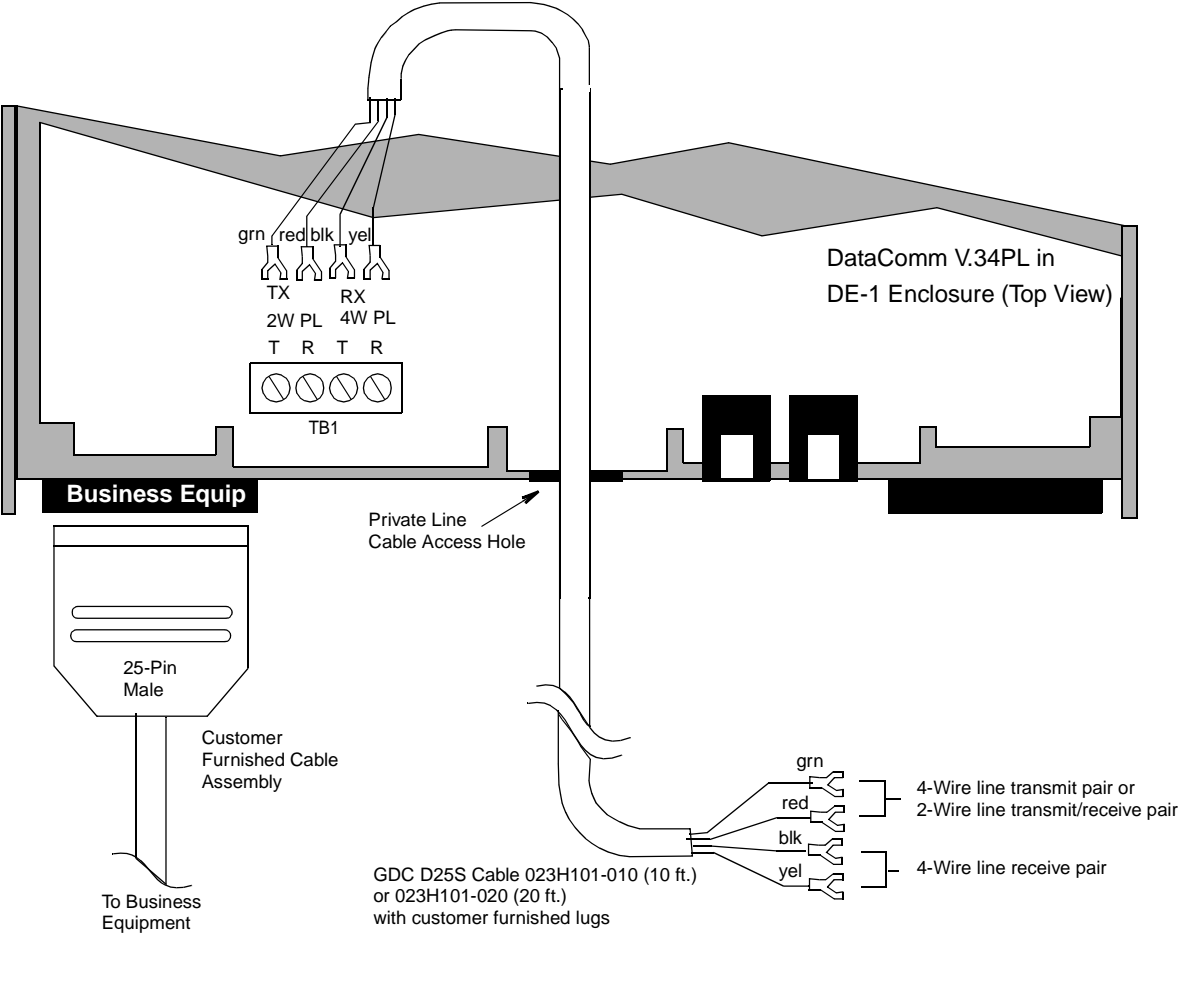

Figure 2-2 V.34 PL in Standalone Enclosure

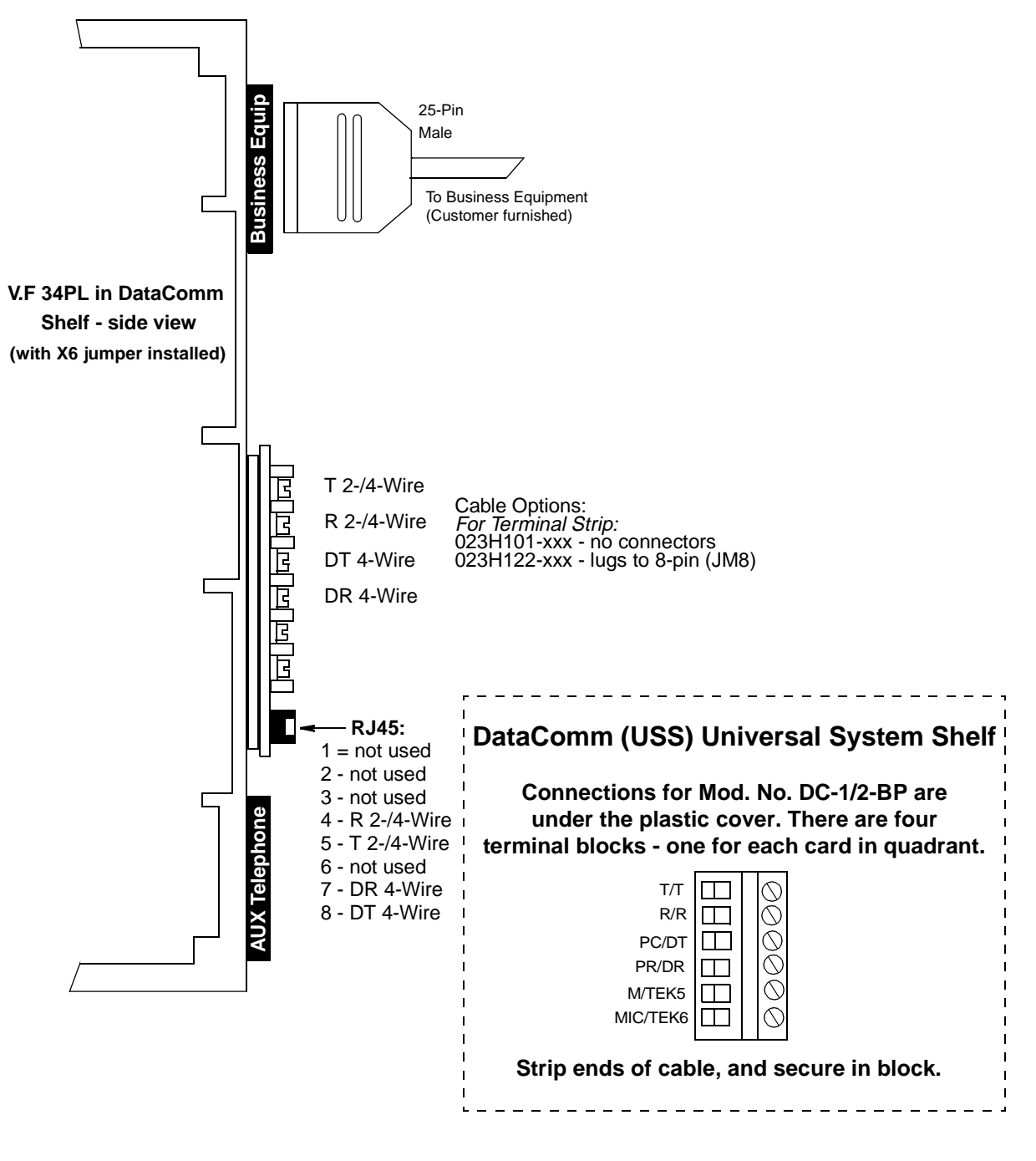

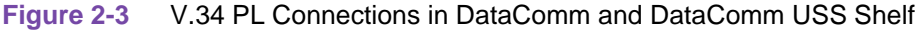

| 50-Pin Connector | Private Line<br>(Option X6) | Line |
|------------------|-----------------------------|------|
| 26               | Т                           | 1/9  |
| 1                | R                           |      |
| 27               | T1                          |      |
| 2                | R1                          |      |
| 28               | not used                    |      |
| 3                | not used                    |      |
| 29               | Т                           | 2/10 |
| 4                | R                           |      |
| 30               | T1                          |      |
| 5                | R1                          |      |
| 31               | not used                    |      |
| 6                | not used                    |      |
| 32               | Т                           | 3/11 |
| 7                | R                           |      |
| 33               | T1                          |      |
| 8                | R1                          |      |
| 34               | not used                    | -    |
| 9                | not used                    | 3/11 |
| 35               | Т                           | 4/12 |
| 10               | R                           |      |
| 36               | T1                          |      |
| 11               | R1                          |      |
| 37               | not used                    |      |
| 12               | not used                    |      |
| 38               | Т                           | 5/13 |
| 13               | R                           |      |
| 39               | T1                          |      |
| 14               | R1                          |      |
| 40               | not used                    |      |
| 15               | not used                    |      |
| 41               | Т                           | 6/14 |
| 16               | R                           |      |
| 42               | T1                          |      |
| 17               | R1                          | 1    |
| 43               | not used                    |      |
| 18               | not used                    |      |
| 44               | Т                           | 7/15 |

 Table 2-2
 50-Pin VF Connector Pinout (Telco 50-Pin Backplane)

(Sheet 1 of 2)

| 50-Pin Connector | Private Line<br>(Option X6) | Line |
|------------------|-----------------------------|------|
| 19               | R                           |      |
| 45               | T1                          |      |
| 20               | R1                          |      |
| 46               | not used                    |      |
| 21               | not used                    |      |
| 47               | Т                           | 8/16 |
| 22               | R                           |      |
| 48               | T1                          |      |
| 23               | R1                          |      |
| 49               | not used                    |      |
| 24               | not used                    |      |
| 50               | UNASSIGNED                  | -    |
| 25               | UNASSIGNED                  |      |

 Table 2-2
 50-Pin VF Connector Pinout (Telco 50-Pin Backplane)

(Sheet 2 of 2)

### **DTE Cables**

With the TIA/EIA-232-F (ITU-T V.24/V.28/ISO 2110) DTE interface, use standard TIA/EIA-232-F cables.

## **Verifying Your Connections**

Your modem should now be connected. To verify that the power supply is connected properly, see if the display on the front panel is flashing decimal point four (refer to <u>Chapter 3</u>, <u>Operation</u> for front panel operation). If not, reset the modem. If decimal point four still does not flash, then either the power supply is not connected properly, or the modem is not functioning.

## **Overview**

This Chapter describes how to operate and configure the DataComm V.34 PL modem by means of the modem's front panel push buttons (displayed in Red throughout this chapter) and display.

The DataComm V.34 PL front panel, illustrated in <u>Table 3-1</u>, includes 6 push buttons for controlling the modem, 11 status LEDs and a 4-character display screen. <u>Table 3-1</u> describes the front panel controls and <u>Table 3-2</u> describes the front panel indicators (the LEDs). The screen displays the status of the modem and, with the push buttons, allows you to perform configuration and testing.

| V.34 PL |  | 9.6L | SD RD MR RS CS CO GD TM ALM | AL ST RDL DL SEL | RST CO |
|---------|--|------|-----------------------------|------------------|--------|
|---------|--|------|-----------------------------|------------------|--------|

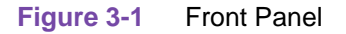

| Table 3-1 Front Panel Cont |
|----------------------------|
|----------------------------|

| Key | Function                                                                                                    |
|-----|----------------------------------------------------------------------------------------------------|
| AL  | Starts/stops CCITT V.54 Loop 3 (Local Loop or ANALOOP).<br>Can be used before ST for CCITT V.54 Loop 3 with Self-Test (Local Loop Self-Test or ANALOOP<br>Self-Test).                           |
| ST  | Starts End-to-End Self-Test. (Use AL, RDL or DL to stop the test.)<br>Can be used after AL for CCITT V.54 Loop 3 with Self-Test.<br>Can be used after RDL for CCITT V.54 Loop 2 with Self-Test. |
| ADV | Advances the display to the next configuration selection. See "Front Panel Configuration Procedure Summary" on page 4.                                                                          |
| RDL | Starts/stops CCITT V.54 Loop 2 (Remote Digital Loopback).<br>Can be used before ST for CCITT V.54 Loop 2 with Self-Test (Remote Digital Loopback Self-Test).                                    |
| DL  | Starts/stops CCITT V.54 Loop 2 (Digital Loopback).                                                                                                    |
| SEL | Displays current configuration. Sets the current configuration then advances to the next selection.<br>See "Front Panel Configuration Procedure Summary" on page 4.                             |
| RST | Saves the changed options to the previously selected User Profile, and provides the Idle/On-Line function.                                                                                      |

## Operation

| LED | Definition                          | LED<br>State | Description                                                                                                    |
|-----|-------------------------------------|--------------|----------------------------------------------------------------------------------------------------|
| TR  | Data Terminal Ready                 | On           | The DTE has turned On DTE interface pin 20 (or DTR is On), indicating it is ready for data communications.                       |
|     |                                     | Off          | The DTE has turned Off pin 20, indicating it is not ready for data communications.                                               |
| SD  | Send Data                           | On           | Indicates a SPACE condition in the transmitted data.                                                                             |
|     | (Transmitted Data)                  | Off          | Indicates a MARK condition.                                                                                                    |
| RD  | Received Data                       | On           | Indicates a SPACE condition in the received data.                                                                                |
|     |                                     | Off          | Indicates a MARK condition.                                                                                                    |
| MR  | Modem Ready                         | On           | The DCE has turned On DTE interface pin 6 (or DSR is On), indicating it is ready for data communications.                        |
|     |                                     | Off          | The DCE has turned Off pin 6, indicating it is not ready for data communications.                                                |
|     |                                     | Flashing     | The modems are handshaking.                                                                                                    |
| RS  | Request to Send                     | On           | The DTE has turned On DTE interface pin 4 (or RTS is On), indicating that the DTE is requesting the modem for data transmission. |
|     |                                     | Off          | Pin 4 is Off.                                                                                                    |
| CS  | Clear to Send                       | On           | The modem has turned On DTE interface pin 5 (or CTS is On), indicating it is ready to transmit data.                             |
|     |                                     | Off          | The modem has turned Off pin 5, indicating it is not ready to transmit data.                                                     |
| CO  | Carrier On<br>(Data Carrier Detect) | On           | The modem has turned On DTE interface pin 8 (or DCD is On), indicating it is receiving data.                                     |
|     |                                     | Off          | The modem has turned Off pin 8, indicating it is not receiving data.                                                             |
| GD  | Good Data                           | On           | The modem is receiving an acceptable carrier level and is equalized.                                                             |
|     |                                     | Off          | The modem is not receiving an acceptable carrier level or is not equalized.                                                      |
| TM  | Test Mode                           | On           | The modem is in a test mode.                                                                                                    |
|     |                                     | Off          | The modem is not in a test mode.                                                                                                 |
| ALM | Alarm                               |              | Not used.                                                                                                    |
| OH  | Off-Hook                            | On           | The modem is in the off-hook state.                                                                                              |
|     |                                     | Off          | The modem is in the on-hook state.                                                                                               |

## Table 3-2 Front Panel Indicators

## **Operating Procedures**

The DataComm V.34 PL allows you to perform a number of operations from the front panel. It displays status information and allows you to configure some aspects of the modem, as well as perform diagnostics.

| DataC | Comm | Encl. |
|-------|------|-------|
|       |      |       |
| -     |      |       |

Rackmount

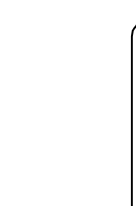

#### Status

When the modem is first powered up, the display test shows **8.8.8.8.8.** then momentarily **gdc** followed by a flashing decimal point. This is followed by the leased-line handshake mode. When modem is in handshake mode, the MR LED flashes along with a flashing decimal point. The GD LED is off.

*Note* When the modem is in data mode. The MR and GD LED are ON along with a flashing decimal point (at the right side of the screen).

When the modem is in idle mode, the MR and GD LED is OFF along with a flashing decimal point (at the right side of the screen).

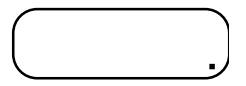

While the modem is in idle mode, press SEL to display the DTE (terminal) speed for two seconds. The example illustrates the display for the last data rate saved (the t indicates that the modem is displaying the terminal speed).

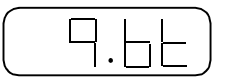

While the modem is in data mode, press SEL to display the DCE speed (the line or VF speed) for two seconds. The example illustrates the display for 9.6 kbps (the L indicates that the modem is displaying the line speed).

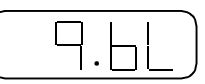

If the DCE speed changes while the modem is in data mode, the modem displays the new speed for two seconds.

*Note* The screen illustrations below are for a modem mounted in a DataComm Enclosure. When the modem is rackmounted, the screen is turned on end.

### Configuration

The DataComm V.34 PL leased-line only modem allows you to select a configuration profile. As soon as it is powered up, it performs a display test then displays "**gdc**" momentarily, then continuously enters the leased line handshake mode.

To configure the modem you must first place the modem in the idle mode. (the modem is in the idle mode if the decimal point at the far right of the display is flashing and the front panel MR and GD LEDS are OFF. Press the front panel RST button to enter the idle mode. This may take four to five seconds after the button is pressed.

To enter configuration mode press SEL, then press ADV (within two seconds). The modem briefly displays the last profile saved or selected from the front panel. The example illustrates the display for **FAC**tory (fixed) profile 0.

Once in configuration mode, there is a slight delay between the switch entry and the next LED update. Do not press the switch until the LED display updates, you may inadvertently select the next entry.

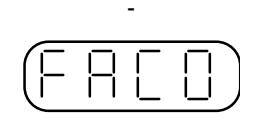

To scroll though the profile configurations, press ADV. Profiles include **FAC0** through **FAC3** and **USr0** through **USr3**.

#### **Front Panel Configuration Procedure Summary**

Before attempting to configure the DataComm V.34 PL you must identify whether you require 4 Wire (4W) or 2 Wire (2W) Private Line operation and whether you want the answer or originate function. Then chose the appropriate factory fixed default followed by the appropriate options. The Main Profile Menu is shown below:

| FAC0 (4W Orig.)                                                                                       | Recalls factory default 0 profile (when saved, resets USr0 to FAC0 defaults) |  |
|----------------------------------------------------------------------------------------------------|------------------------------------------------------------------------------|--|
| FAC1 (4W Ans.)         Recalls factory default 1 profile<br>(when saved, resets USr1 to FAC1 default) |                                                                              |  |
| FAC2 (2W Orig.)                                                                                       | Recalls factory default 2 profile (when saved, resets USr2 to FAC2 defaults) |  |
| FAC3 (2W Ans.)         Recalls factory default 3 profile<br>(when saved, resets USr3 to FAC3 default) |                                                                              |  |
| USr0                                                                                                  | 4-wire, Originate                                                            |  |
| USr1                                                                                                  | 4-wire, Answer                                                               |  |
| USr2                                                                                                  | 2-wire, Originate                                                            |  |
| USr3                                                                                                  | 2-wire, Answer                                                               |  |
| rEL                                                                                                   | Displays firmware version                                                    |  |

*Note* You must start with a factory fixed default of **FAC0**, **FAC1**, **FAC2** or **FAC3** for first time configuration setup. For subsequent configuration changes you would choose USr1 through USr3 depending on which USr profile the options were stored in.

- 1. Press **SEL** to verify the selection and again to enter the configuration mode. **COnf** is displayed. While in the configuration mode, the **SEL** button displays the current configuration option selection then advances to the next option. The display eventually wraps back to the mode of operation **OP** display.
- 2.
- 3. The ADV button displays the current option's selections one at a time. Pressing the SEL button at this point will set that option to the currently displayed selection and change the currently running configuration to this selection then advance to the next configuration option.
- 4. To save the changed options, press the **RST** button. This saves the options into the previously selected Usr or FAC Profile and sets this profile to the modem's power up profile. If a factory default (for example, **FAC1**) was selected, it's corresponding user profile (**USr1**) would store the changed options and **USr1** would become the power up profile.

To abort option configuration mode, press AL. If any options were changed, they remain in effect. This action does not save to a user profile or power up profile.

Table 3-3 summarizes the front panel options.

| Table 3-3 | Front Panel Configuration Options |
|-----------|-----------------------------------|

| Mode of Operation                                                                                                    | OP | A - Asynchronous<br>S - Synchronous (FAC0-FAC3)                                  |  |
|----------------------------------------------------------------------------------------------------|----|----------------------------------------------------------------------------------|--|
| Word Length                                                                                                    | Ln | 9 - 9 bits<br><b>10 - 10 bits (FAC0-FAC3)</b>                                    |  |
| Timing                                                                                                    | tl | In - Internal (FAC0-FAC3)<br>Et - External<br>rC - Receive                       |  |
| Data Rate                                                                                                    | rt | 24 - 2400 bps<br>48 - 4800 bps<br><b>96 - 9600 bps (FAC0-FAC3)</b>               |  |
| Carrier                                                                                                    | CA | S - Simulated Control Carrier V.13<br>(FAC0-FAC3)<br>r - Real/Constant           |  |
| RTS/CTS Delay                                                                                                    | dE | 0-0ms<br>15-15 ms (FAC0-FAC3)                                                    |  |
| Transmit Levels                                                                                                    | tL | 0 dBm to -15 dBm<br><b>-9 dBm (FAC0-FAC3)</b>                                    |  |
| * Terminal Test Control                                                                                                    | tC | d - Disabled<br>E - Enabled (FAC0-FAC3)                                          |  |
| Front Panel Test Duration                                                                                                    | FP | I - Infinite<br>10 - 10 minutes (FAC0-FAC3)                                      |  |
| Parity                                                                                                    | Pr | En - Even<br>SP - Space<br>Od - Odd<br>Ar - Mark<br><b>At - Auto (FAC0-FAC3)</b> |  |
| Notes: Defaults shown in <b>Bold</b> for FAC0 through FAC3<br>* If EIA pins 18 and 21 are not used, this option must be disabled (d) to prevent the<br>modem from randomly entering the Test Mode. |    |                                                                                  |  |

#### Private Line Operation [FAC0 - FAC3 or USr0 - USr3]

The DataComm V.34 PL modem is configured to operate over a point-to-point, unconditioned, voice grade private line (speech band leased line).

Point-to-point private lines rented from the telephone company are dedicated, direct, semipermanent phone line connections between two locations. In applications that require a continuous data transfer between fixed points, it may be more economical to rent a private line at a fixed rate, than to pay monthly long distance charges for dial up calls. The communication link between two multiplexers will generally involve a modem operating over private lines.

#### **Two-wire or Four-wire Selection**

The DataComm V.34 PL modem is capable of operation on private line networks, using either 4-wire or 2-wire circuits.

In any private line connection, first designate one modem as the originate modem **FAC0** (4W)/ **FAC2** (2W) and the other as the answer modem **FAC1** (4W)/**FAC3** (2W). Next, configure both modems for the type of communication they are intended to perform: these include synchronous or asynchronous modes, DTE data rate, etc.

#### **Data Mode**

The DataComm V.34 PL modem is in data mode while it has a telephone line connection to another modem or is in the process of establishing a connection. In Data Mode the modem transmits all the data it receives from the DTE over the phone line.

In data mode the modem can operate either asynchronously or synchronously.

Each telephone line connection (private line) between two modems in data mode begins with a handshaking sequence. During that sequence the modems determine the VF (telephone line) speed, and related parameters for the data link. Configuration determines the range of choices available to the modem in the negotiation process.

The presence of a carrier from a remote modem causes the DataComm V.34 PL modem to enter data mode and assert a Data Carrier Detect (DCD) signal to it's DTE.

#### Asynchronous Operation [OP.A]

When you select asynchronous operating mode (**OP.A** from the front panel), the DataComm V.34 PL modem operates asynchronously while on-line (data mode - connected to the telephone line).

#### Synchronous Operation [OP.S]

Selecting **OP.S** from the front panel selects synchronous operation.

#### V.13 Simulated Carrier Mode [CA.S]

V.13 mode is a simulated controlled carrier mode designed for polling applications. It uses the ITU-T V.13 RTS/DCD signaling method to control the remote modem's DCD lead via the local modem's RTS lead. It can be used for both synchronous and asynchronous data. To select this mode from the front panel, select **CA.S**. The following DTE data rates are available when the modem operates in V.13 synchronous or asynchronous mode:

| 9600 bps (enter 96) |
|---------------------|
| 4800 bps (enter 48) |
| 2400 bps (enter 24) |

#### Real/Constant Carrier Mode [CA.r]

In Real/Constant Carrier mode - (select **CA.r** from the front panel) With constant (continuous) carrier, the modem's transmitter is always ready to transmit signals at the data input lead. Carrier stays on independent of RTS from the terminal. It can be used for both synchronous and asynchronous data.

The following DTE data rates are available when the modem operates in Real/Constant synchronous or asynchronous mode:

| 9600 bps (enter 96) |  |
|---------------------|--|
| 4800 bps (enter 48) |  |
| 2400 bps (enter 24) |  |

#### **Clock Selection**

The synchronous format relies on transmit and receive clocks to maintain character timing. It therefore does not need start and stop bits for each character as does the asynchronous format. The DataComm V.34 PL modem can be configured to use one of the following three clock sources to transmit synchronous data:

- Internal transmit clock generated by the DataComm V.34 PL modem.
- External transmit clock signal generated by the DTE is passed to the modem along with data.
- Receiver transmit clock derived by the local modem from the data it is receiving from the remote modem (also called wrap timing).

The preferred clock source varies for different computer systems. Consult your computer's manual for its particular specifications.

Regardless of which transmit clock source it is using, the DataComm V.34 PL modem always outputs its transmit clock signal to the DTE on pin 15 of the EIA interface. Pin 17 always provides the receive clock signal derived from the incoming data. When the DTE provides external transmit clock it does so on Pin 24.

*Note* The receive clock is always controlled by the remote modem that sends the data being received. It is not recommended to have the local and remote modems both configured to derive transmit clock from received data.

#### **Transmit Level**

It is possible in private line operation for the transmit levels of the modems to be either too low or too high. When that is the case the connection usually will not be dependable and will be filled with errors. To correct such situations, the transmit level of the DataComm V.34 PL for private line operation can be configured in 1 dBm increments between 0 dBm and -15 dBm. This selection can be done from the front panel by entering **tL** then 0 to 15. -9dBm is the default.

*Note* It is recommended that you permanently store the above settings by pressing the *RST* front panel button. The modems are now ready for private line communications.

#### **Automatic and Manual Handshaking**

The modems can be put into private line idle via the front panel **RST** button. From idle, the **RST** button can be used to initiate a new connection. Once told to handshake, the modems will continuously try to complete a handshake.

When communicating with a different modem in private line operations, the following steps outline how to configure the modems:

- 1. Configure both modems for the type of communications they are intended to perform.
- 2. Configure the DataComm V.34 PL modem as the Originate modem, selecting FAC0, FAC2.
- 3. Again, use the **RST** button to permanently store the current configurations for both modems.

#### **Testing the Modem**

Chapter 6 describes basic diagnostics.

*Note* You can perform private line "back-to-back" testing with the supplied 8-pin cable, but only in two-wire mode with the transmit level set to -15 dBm. For back-to-back testing in four-wire mode, use GDC cable P/N 024H207-XXX.

#### **Diagnostics**

The DataComm V.34 PL allows you to perform the diagnostics described below. If you attempt to start a test which cannot be run (e.g., End-to-End Self-Test when the local modem is not connected to another modem), the modem displays nA (not applicable).

| $\frown$ | -      |  |
|----------|--------|--|
| 1 _      | $\Box$ |  |
|          |        |  |
| <u> </u> | • •    |  |

*Note* When the modem is in synchronous mode, you must press the front panel *RST* button to enter *idle*.

#### **End-to-End Self-Test**

To start the test, press ST. The modem flashes the TM LED and displays the test name while it is setting up the test, then lights the TM LED and displays four digits of the error count (0000 to 9999). It indicates larger numbers by lighting decimal point one and displaying the four least significant digits of the actual count (for example, the actual error count is 12345, but the modem displays 2.345). To stop the test, press AL, RDL or DL.

#### CCITT V.54 Loop 3 Local Loop)

To start the test, press AL. The modem flashes the TM LED and displays the test name while it is setting up the test, then lights the TM LED and lights decimal point three while the test is running. To stop the test, press AL, RDL or DL.

#### CCITT V.54 Loop 3 with Self-Test (Local Loop Self-Test)

To start the test, press AL then press ST. The modem flashes the TM LED and displays the test names while it is setting up the test, then lights the TM LED and displays four digits of the error count (0000 to 9999). It indicates larger numbers by lighting decimal point one and displaying the four least significant digits of the actual count (for example, the actual error count is 12345, but the modem displays 2.345). To stop the test, press AL, RDL, or DL.

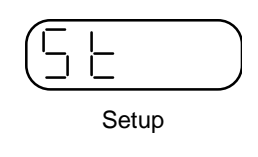

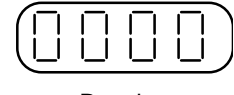

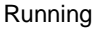

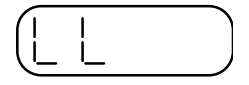

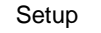

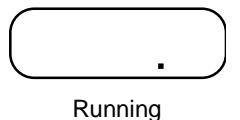

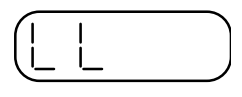

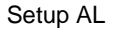

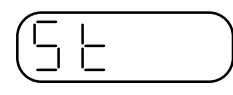

Setup ST

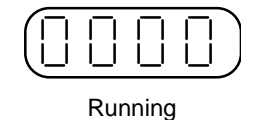

#### CCITT V.54 Loop 2 (Remote Digital Loopback)

To start the test, press RDL. The modem flashes the TM LED and displays the test name while it is setting up the test, then lights the TM LED and lights decimal point two while the test is running. To stop the test, press AL, RDL or DL. If the remote modem initiated the test, the local modem lights decimal points three and four while the test is running.

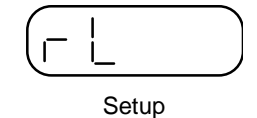

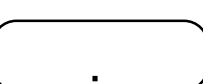

Running (Local)

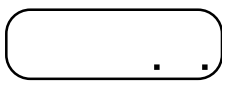

**Running Remote** 

## **Overview**

This chapter describes tests that you can perform to isolate a trouble condition. The tests can isolate a problem to the data connection, modem operation, or the DTE interface level. Refer to <u>Figure 4-1</u> for a sequence of tests for fault isolation.

Note

a.

On-line tests, which involve data transmitted from one modem to another, can be performed with the modems operating in synchronous mode.

- b. Once a modem is in Slave RDL, it will ignore all requests other than AL.
- *c.* If an MRDL request does not get a response from the Slave modem at 2400 bps, the Master will drop the line.

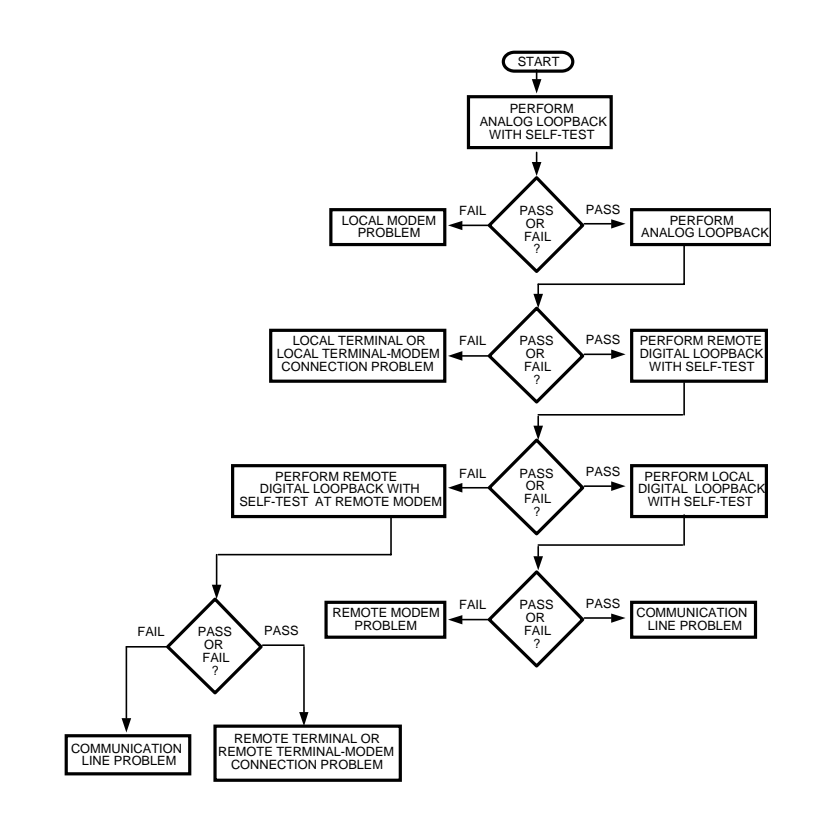

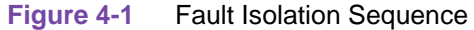

## Analog Loopback (ANALOOP)

The Analog Loopback (AL) test mode, illustrated below, is provided to isolate problems in the modem operation and the DTE interface. Specifically, AL tests modem modulator/demodulator operation, DTE receive/transmit operation, and DTE interface operation.

#### 1. To start the test, press AL.

2. TM flashes and the test name (LL) appears on the LCD while it is setting up the test, then TM lights and decimal point three appears while the test is running.

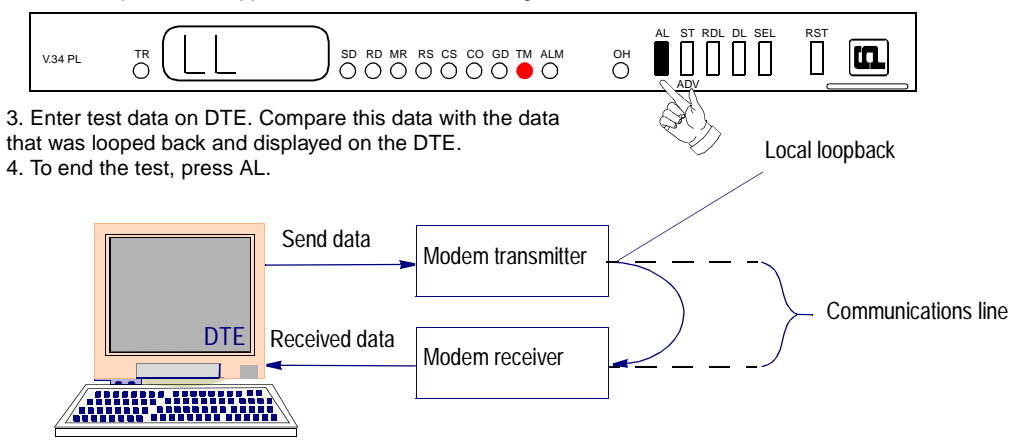

| Step | Front Panel                                                                                                    |
|------|----------------------------------------------------------------------------------------------------|
| 1.   | To start the test, press AL.                                                                                                    |
| 2.   | The modem flashes the TM LED and displays<br>the test name (LL) while it is setting up the<br>test, then lights the TM LED and decimal<br>point three while the test is running.                                                                                                    |
| 3.   | Enter test data at the DTE. Compare the data<br>that was entered at the DTE with the data that<br>is looped back and displayed by the DTE. If<br>errors occur frequently, a problem may exist<br>in the modem, the DTE, or the DTE-to-<br>modem connection. Refer to Figure 4-1, Fault<br>Isolation Sequence. |
| 4.   | To end the test, press AL, RDL or DL.                                                                                                    |

## **Analog Loopback with Self-Test**

Analog Loopback may be combined with Self-Test, as illustrated below. Upon initiation of Self-Test, a pattern is generated by the transmitter and sent to the receiver for analysis. The pattern is made up of alternate ones and zeros for 2400 bps. For all other speeds the modem generates a 511 test pattern. The number of errors is displayed on the screen. This test provides a means for you to determine whether the problem is in the local data set.

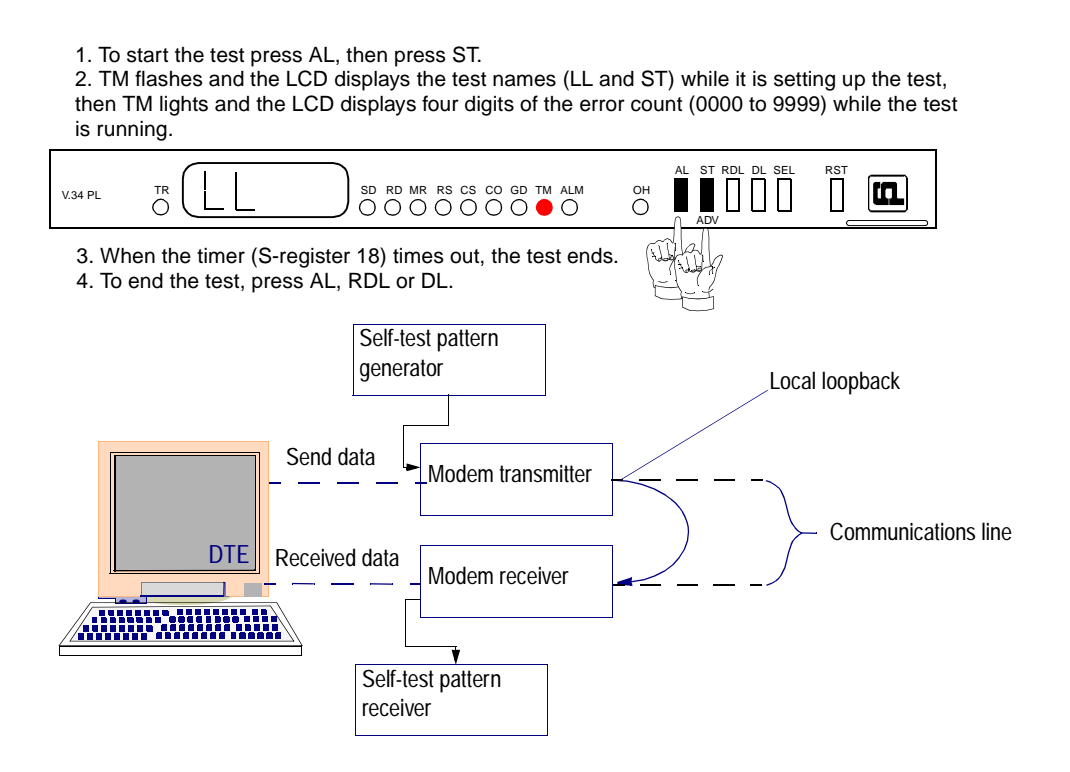

| Table 4-2 | Analog | Loopback | with | Self-Test |
|-----------|--------|----------|------|-----------|
|-----------|--------|----------|------|-----------|

| Step | Front Panel                                                                                                    |
|------|----------------------------------------------------------------------------------------------------|
| 1.   | To start the test press AL, then press ST.                                                                                                    |
| 2.   | The modem flashes the TM LED and displays<br>the test names (LL and ST) while it is setting<br>up the test, then lights the TM LED and<br>displays four digits of the error count (0000 to<br>9999) while the test is running. It indicates<br>larger numbers by lighting decimal point one<br>and displaying the four least significant digits of<br>the actual count (for example, the actual error<br>count is 12345, but the modem displays<br>2.345). |
| 3.   | To end the test, press AL, RDL or DL.                                                                                                    |

## **Digital Loopback**

The modem can be commanded to enter digital loopback, illustrated below, by means of the front panel. This loopback is used while a call to the distant modem is established. In digital loopback, the local received data is coupled to the transmitter input, so that the remote unit can perform a loopback test without commanding remote loopback. In asynchronous mode the clocks are clamped at the EIA interface.

- 1. Establish data communications with the remote modem.
- 2. To start the test. press DL.

3. TM flashes and the LCD displays the test name (DL) while it is setting up the test, then TM lights and decimal point one is displayed while the test is running.

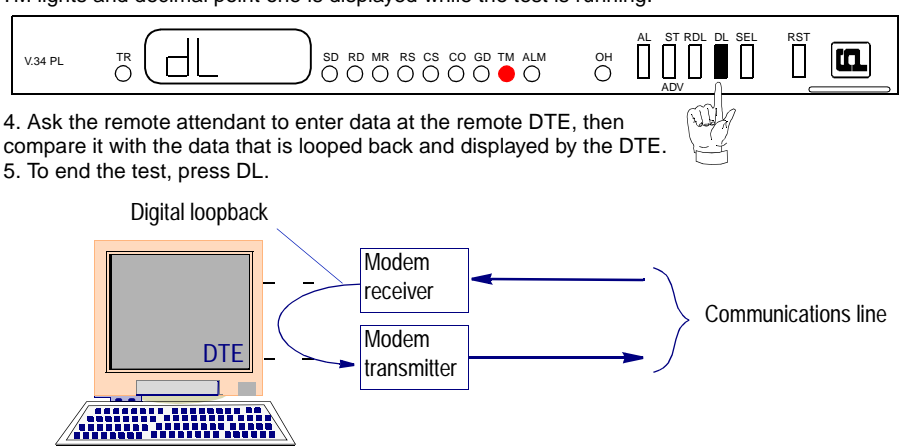

| Step | Front Panel                                                                                                    |
|------|----------------------------------------------------------------------------------------------------|
| 1.   | Establish data communications with a remote modem.                                                                                                    |
| 2.   | To start the test, press DL.                                                                                                    |
| 3.   | The modem flashes the TM LED and<br>displays the test name (DL) while it is set-<br>ting up the test, then lights the TM LED and<br>decimal point one while the test is running.                                                                                                    |
| 4.   | Direct the remote attendant to enter data at<br>the remote DTE, then compare it with the<br>data that is looped back and displayed by<br>the DTE. If errors occur frequently, a<br>problem may exist in the local or remote<br>modems, the remote DTE, the remote<br>DTE-to-modem connection, or the<br>communication line. Refer to Figure 4-1,<br>Fault Isolation Sequence. |
| 5.   | To end the test, press AL, RDL or DL.                                                                                                    |

| Table 4-3 | Digital Loopback |
|-----------|------------------|
|-----------|------------------|

## **Remote Digital Loopback**

Remote Digital Loopback, illustrated below, is controlled at the local end. It can be commanded from the front panel, or by the DTE's EIA pin 21. The loopback can be commanded only after a call is established and both ends are in data mode. In this loop, the demodulator's descrambled received data at the remote end is coupled to the remote transmitter input for transmission back to the local end.

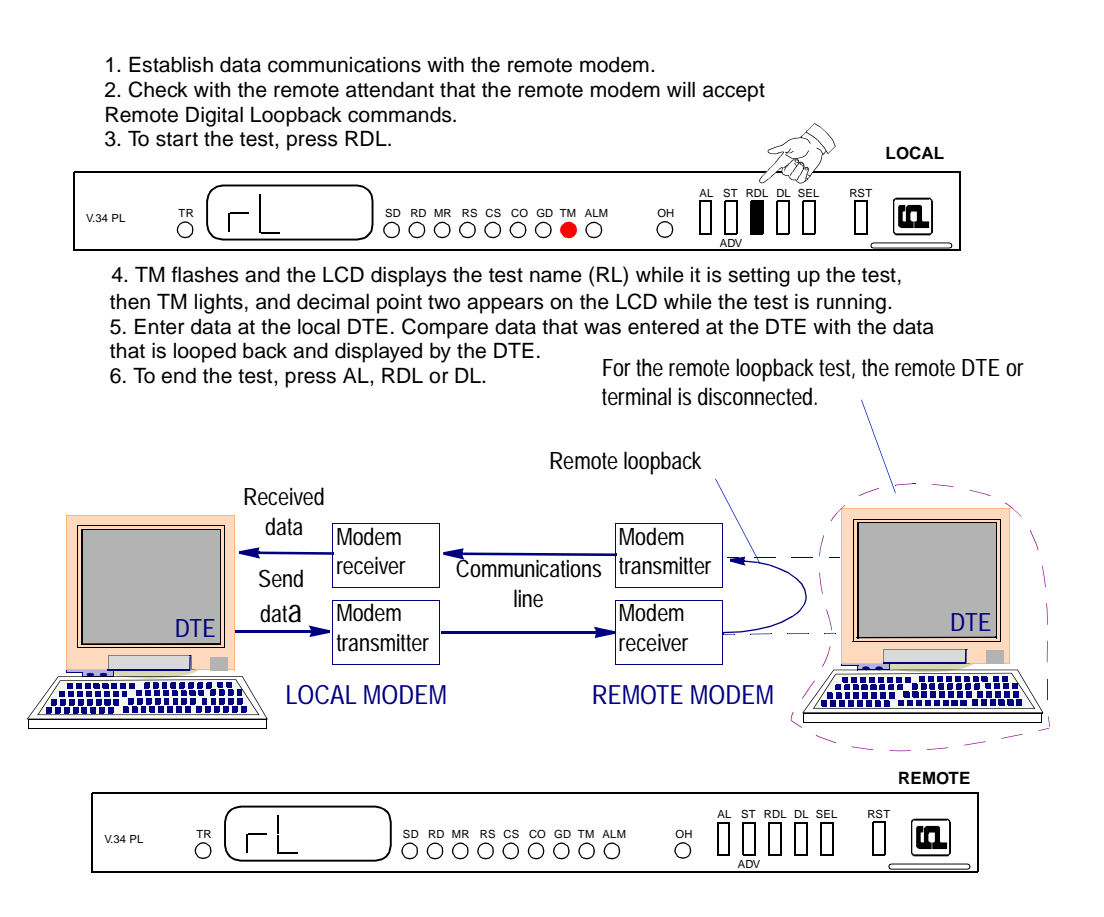

#### Table 4-4 Remote Digital Loopback

| Step | Front Panel                                                                                                    |
|------|----------------------------------------------------------------------------------------------------|
| 1.   | Establish data communications with a remote modem.                                                                                                    |
| 2.   | Check with the remote attendant that the remote modem will accept Remote Digital Loopback commands.                                                                                                    |
| 3.   | To start the test, press RDL.                                                                                                    |
| 4.   | The modem flashes the TM LED and<br>displays the test name (RL) while it is set-<br>ting up the test, then lights the TM LED<br>and decimal point two while the test is<br>running. (If the remote modem initiated the<br>test, the local modem lights decimal points<br>three and four while the test is running.) |

| Step | Front Panel                                                                                                    |
|------|----------------------------------------------------------------------------------------------------|
| 5.   | Enter data at the local DTE. Compare data<br>that was entered at the DTE with the data<br>that is looped back and displayed by the<br>DTE. If errors occur frequently, a problem<br>may exist in the local or remote modems,<br>local DTE, local DTE-to-modem<br>connection, or the communication line.<br>Refer to Figure 4-1, Fault Isolation<br>Sequence. |
| 6.   | To end the test, press AL, RDL, or DL.                                                                                                    |
|      |                                                                                                    |

### Table 4-4 Remote Digital Loopback (Continued)

*Note: CTS at the remote modem will drop low during the test.* 

Tests

## **Remote Digital Loopback with Self-Test**

Remote Digital Loopback with Self-Test, illustrated below, is controlled at the local end. It can be commanded from the front panel. This command can only be entered after the call is established and both ends are in the data mode. The test causes the local modem to generate a pattern that is transmitted across the telephone line to the remote modem's receiver, looped through to the remote modem's transmitter, and sent back across the telephone line to the local modem's receiver for analysis. The pattern is made up of alternate ones and zeros for 2400 bps. For all other speeds the modem generates a 511 test pattern. The number of errors is displayed on the screen. This test checks both modems and the telephone line.

- 1. Establish data communications with the remote modem.
- 2. Check with the remote attendant that the modem will accept Remote Digital Loopback commands.
- 3. To start the test, press RDL, then press ST.

4. TM flashes and the LCD displays the names (RL and ST) while it is setting up the test, TM lights and the LCD displays four digits of the error count (0000 to 9999) while the test is running.

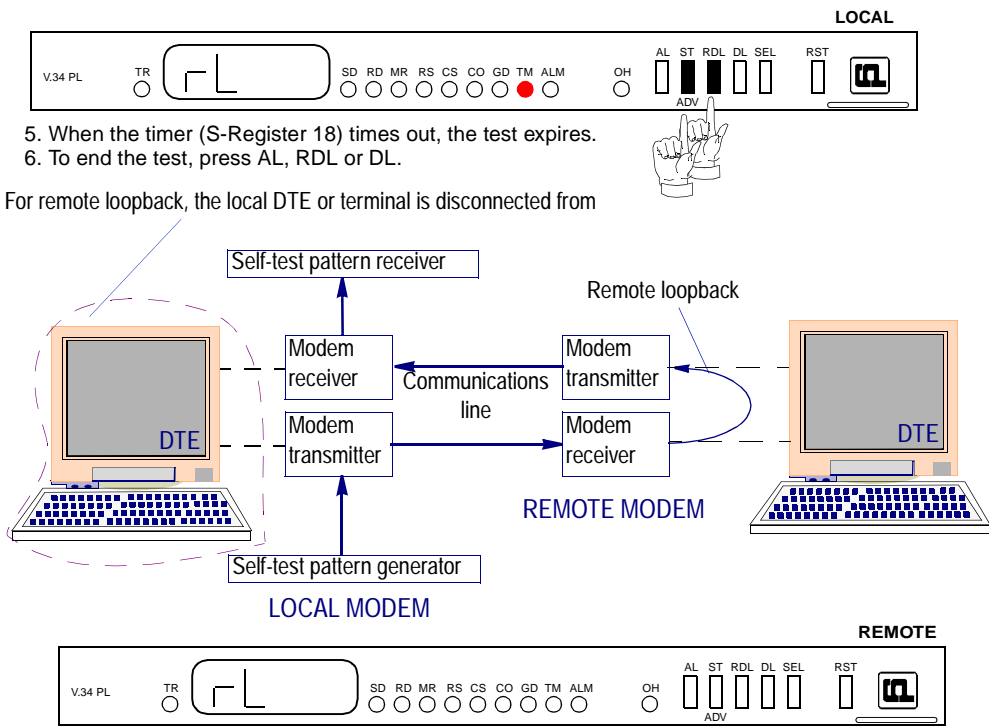

 Table 4-5
 Remote Digital Loopback with Self-Test

| Step | Front Panel                                                                                         |
|------|----------------------------------------------------------------------------------------------------|
| 1.   | Establish data communications with a remote modem.                                                  |
| 2.   | Check with the remote attendant that the remote modem will accept Remote Digital Loopback commands. |
| 3.   | To start the test press RDL, then press ST.                                                         |

| Step | Front Panel                                                                                                    |  |  |  |
|------|----------------------------------------------------------------------------------------------------|--|--|--|
| 4.   | The modem flashes the TM LED and displays<br>the test names (RL and ST) while it is setting<br>up the test, then lights the TM LED and<br>displays four digits of the error count (0000 to<br>9999) while the test is running. It indicates<br>larger numbers by lighting decimal point one<br>and displaying the four least significant digits<br>of the actual count (for example, the actual er-<br>ror count is 12345, but the modem displays<br>2.345). |  |  |  |
| 5.   | To end the test, press AL, RDL, or DL.                                                                                                    |  |  |  |

### Table 4-5 Remote Digital Loopback with Self-Test

#### Tests

## **End-to-End Self-Test**

End-to-End Self Test, illustrated below, requires operators at both the local and remote modem. It can be commanded from the front panels. The commands can only be entered after the call is established and both ends are in the data mode. The test causes each modem to generate a pattern and to transmit it to the other modem. The modem receiving the pattern checks it for errors. The patterns are made up of alternate ones and zeros for 2400 bps. For all other speeds the modems generate a 511 test pattern. The number of errors received is displayed on the screen. This test checks the operation of both modems and the communications line.

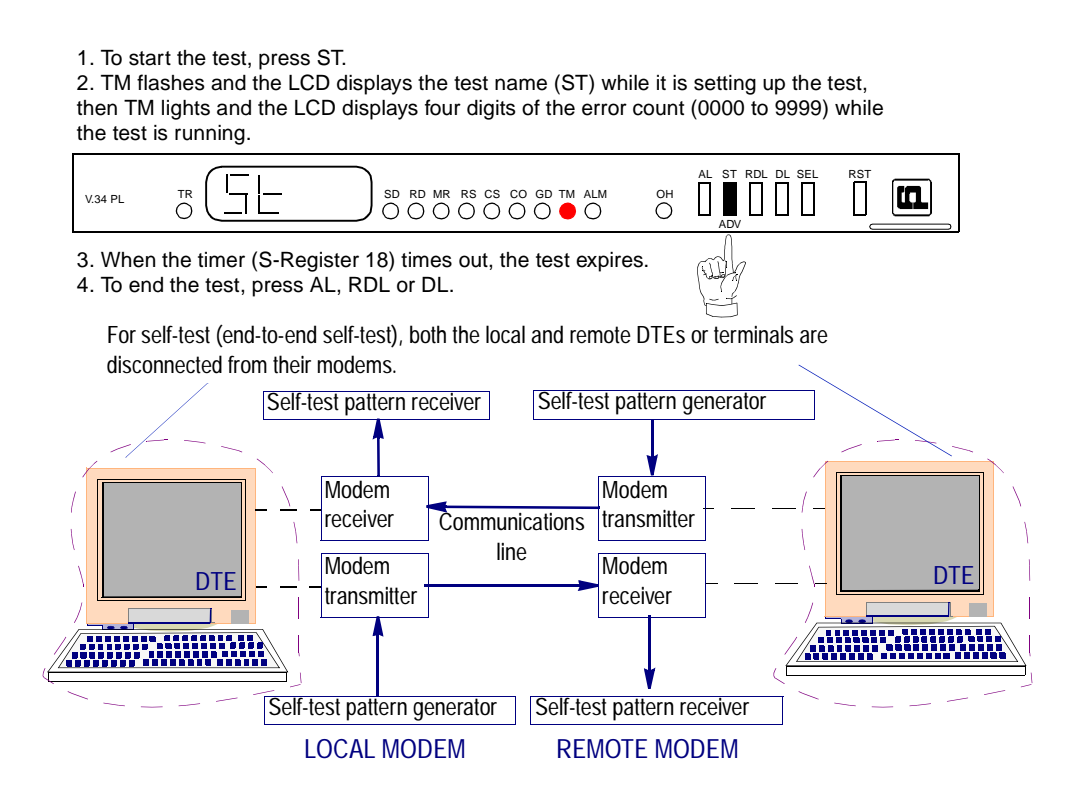

#### Table 4-6 End-to-Tend Self-Test

| Step | Front Panel                                                                                                    |  |  |
|------|----------------------------------------------------------------------------------------------------|--|--|
| 1.   | To start the test press ST.                                                                                                    |  |  |
| 2.   | The modem flashes the TM LED and<br>displays the test name (ST) while it is setting<br>up the test, then lights the TM LED and<br>displays four digits of the error count (0000<br>to 9999) while the test is running. It indicates<br>larger numbers by lighting decimal point one<br>and displaying the four least significant digits<br>of the actual count (for example, the actual<br>error count is 12345, but the modem<br>displays 2.345). |  |  |
| 3.   | To end the test, press AL, RDL, or DL.                                                                                                    |  |  |

## Appendix A: Technical Specifications

| Item                                                                                             | Specification                                           |  |  |
|--------------------------------------------------------------------------------------------------|---------------------------------------------------------|--|--|
| VF Data Rates                                                                                    | 9600 bps (ITU-T V.34) synchronous/asynchronous          |  |  |
|                                                                                                  | 4800 bps (ITU-T V.34) synchronous/asynchronous          |  |  |
|                                                                                                  | 2400 bps (ITU-T V.34) synchronous/asynchronous          |  |  |
| Data Format                                                                                      | Bit synchronous - selectable 9 or 10 bits per character |  |  |
| Transmit Clock                                                                                   | Internal, External, or Receive Wrap                     |  |  |
| Compatibility                                                                                    | ITU-T V.34                                              |  |  |
| Operating Mode                                                                                   | Private line - two-wire or four-wire                    |  |  |
| Answer Tone                                                                                      | ITU-T V.34 as specified by ITU-T                        |  |  |
| <i>Note: Receiver performance in ITU-T V.34, may be degraded when transmitting above -6 dBm.</i> |                                                         |  |  |

## **Technical Specifications**

| Item                                                                                                    | Specification                                                                                                    |  |  |
|----------------------------------------------------------------------------------------------------|----------------------------------------------------------------------------------------------------|--|--|
| Receive Carrier                                                                                                    |                                                                                                    |  |  |
| ITU-T V.34                                                                                                    | As specified by ITU-T                                                                                                    |  |  |
| <i>Note: ITU-T V.34 being echo canceling protocols, use signal quality as criteria for maintaining conn</i><br><i>tion. They also provide for self-training detection to force disconnect.</i> |                                                                                                    |  |  |
| Receive Level                                                                                                    |                                                                                                    |  |  |
| Two-wire Private Line                                                                                                    | -6 to -33 dBm                                                                                                    |  |  |
| Four-wire Private Line                                                                                                    | 0 to -26 dBm                                                                                                    |  |  |
| Hysteresis                                                                                                    | 2 dBm minimum                                                                                                    |  |  |
| DTE Interface                                                                                                    |                                                                                                    |  |  |
| Standard                                                                                                    | EIA/TIA-232-E (ITU-T V.24/V.28/ISO 2110)                                                                                                    |  |  |
| Optional                                                                                                    | EIA/TIA-530-A (ITU-T V.10/V.11/V.24/ISO 2110<br>Amendment 1)<br>V.35 (ITU-T V.24/V.28/V.35/ISO 2593)<br>V.36 (requires a special optional cable) |  |  |
| Line Requirements                                                                                                    |                                                                                                    |  |  |
| Private Line                                                                                                    | Two-wire or four-wire                                                                                                    |  |  |
| Line Connection                                                                                                    |                                                                                                    |  |  |
| Private Line                                                                                                    | 8-position modular jack (US RJ45)                                                                                                    |  |  |
| Line Equalization                                                                                                    | Automatic Adaptive                                                                                                    |  |  |
| Connection Options                                                                                                    | One second Line Break Holdover in four-wire private line mode only.                                                                              |  |  |
| Power Consumption                                                                                                    | 7 card-edge watts dc maximum                                                                                                    |  |  |
| DC Voltage (Typical)                                                                                                    |                                                                                                    |  |  |
| +5V                                                                                                    | +5V ±5% at 1A                                                                                                    |  |  |
| +12V                                                                                                    | +12V ±5% at 0.2A                                                                                                    |  |  |
| -12V                                                                                                    | -12V ±5% at 0.2A                                                                                                    |  |  |
| Dimensions (Printed circuit board)                                                                                                    |                                                                                                    |  |  |
| Height                                                                                                    | 22.2 mm (7/8 in)                                                                                                    |  |  |
| Width                                                                                                    | 248 mm (9 3/4 in)                                                                                                    |  |  |
| Depth                                                                                                    | 273 mm (10 3/4 in)                                                                                                    |  |  |

## **Technical Specifications**

| Item                | Specification                        |
|---------------------|--------------------------------------|
| Temperature         |                                      |
| Operating           | 0 to 50×C (32× to 122×F)             |
| Non-operating       | -40 to 70×C (-40× to 158×F)          |
| Humidity, operating | Up to 95 % humidity (non-condensing) |
| Altitude, operating | 0 m to 3,047 m (0 to 10,000 ft)      |

## Appendix B: Business Equipment Interface (TIA/EIA-232-F, ITU-T V.24/V.28/ISO 2110)

|         | Cir                                                                                                    | cuit                                                               |                                                                          |                                                                           |                                                                                                    |
|---------|----------------------------------------------------------------------------------------------------|--------------------------------------------------------------------|--------------------------------------------------------------------------|---------------------------------------------------------------------------|----------------------------------------------------------------------------------------------------|
| Pin No. | 232-F                                                                                                    | V.24                                                               | Name                                                                     | Direction                                                                 | Function                                                                                                 |
|         | Description                                                                                                    |                                                                    |                                                                          |                                                                           |                                                                                                    |
| 2       | BA                                                                                                    | 103                                                                | SD                                                                       | To DCE                                                                    | Transmitted Data                                                                                         |
|         | Data signals originated by the DTE - to be transmitted to a remote data station via a data channel, or to be passed to the DCE for maintenance test purposes under control of the DTE - are transferred to the DCE on this circuit.                                                                                                    |                                                                    |                                                                          |                                                                           |                                                                                                    |
| 3       | BB                                                                                                    | 104                                                                | RD                                                                       | From DCE                                                                  | Received Data                                                                                            |
|         | Data signals gene<br>station, or in resp                                                                                                    | erated by the DCE -<br>onse to DTE mainte                          | in response to data                                                      | channel line signals<br>are transferred to th                             | received from a remote data e DTE on this circuit.                                                       |
| 4       | CA                                                                                                    | 105                                                                | RTS                                                                      | To DCE                                                                    | Request to Send                                                                                          |
|         | Signals on this circuit control the data transmit function of the DCE. The On condition causes the DCE to assume the data channel transmit mode. The Off condition causes the DCE to assume the data channel non-transmit mode when all data transferred on circuit 103 has been transmitted.                                                       |                                                                    |                                                                          |                                                                           |                                                                                                    |
| 5       | СВ                                                                                                    | 106                                                                | CTS                                                                      | From DCE                                                                  | Clear to Send                                                                                            |
|         | Signals on this circuit indicate whether the DCE is ready to transfer data. The On condition indicates that the signal converter or similar equipment is connected to the line and that the DCE is ready to initiate transfer of data. The Off condition indicates that the DCE is not ready to transfer data.                                      |                                                                    |                                                                          |                                                                           |                                                                                                    |
| 6       | CC                                                                                                    | 107                                                                | DSR                                                                      | From DCE                                                                  | Data Set Ready                                                                                           |
|         | Signals on this circuit indicate whether the DCE is ready to operate. The On condition indicates that the signal converter or similar equipment is connected to the line and that the DCE is ready to exchange further control signals with the DTE to initiate transfer of data. The Off condition indicates that the DCE is not ready to operate. |                                                                    |                                                                          |                                                                           |                                                                                                    |
| 7       | AB                                                                                                    | 102                                                                | SIG GND                                                                  |                                                                           | Signal Ground                                                                                            |
|         | This pin is the sig                                                                                                    | nal ground referend                                                | ce for the V.24 interfa                                                  | ace circuits.                                                             |                                                                                                    |
| 8       | CF                                                                                                    | 109                                                                | CO/DCD                                                                   | From DCE                                                                  | Data Channel Receive Line<br>Signal Detect                                                               |
|         | Signals on this circuit indicate whether the receive data channel line signal is within appropriate limits, as specified in the relevant recommendation for DCE. The On condition indicates that the received signal is within appropriate limits. The Off condition indicates that the received signal is not within the appropriate limits.       |                                                                    |                                                                          |                                                                           |                                                                                                    |
| 15      | DB                                                                                                    | 114                                                                | SC                                                                       | From DCE                                                                  | Transmit Clock DCE Source                                                                                |
|         | Signals on this cir<br>The data termina<br>between signal el                                                                                                    | cuit are used to pro<br>l equipment shall pr<br>ements nominally c | ovide the data termin<br>rovide a data signal<br>occur at the time of th | nal equipment with sig<br>on the Transmit Data<br>ne Off-to-On transitior | gnal element timing information.<br>line in which the transitions<br>ns of the signal on the DB circuit. |
| 17      | DD                                                                                                    | 115                                                                | RC                                                                       | From DCE                                                                  | Received Clock                                                                                           |
|         | Signals on this circuit are used to provide the data terminal equipment with received signal element timing information. The On-to-Off transition shall nominally indicate the center of each signal element on the BB (Received Data) circuit.                                                                                                    |                                                                    |                                                                          |                                                                           |                                                                                                    |

## Business Equipment Interface (TIA/EIA-232-F, ITU-T V.24/V.28/ISO 2110)

|         | Cir                                                                                                    | cuit                                        |                                                 |                                                                                                    |                                                    |
|---------|----------------------------------------------------------------------------------------------------|---------------------------------------------|-------------------------------------------------|----------------------------------------------------------------------------------------------------|----------------------------------------------------|
| Pin No. | 232-F                                                                                                    | V.24                                        | Name                                            | Direction                                                                                                    | Function                                           |
|         | Description                                                                                                    |                                             |                                                 |                                                                                                    |                                                    |
| 18      | LL                                                                                                    | 141                                         | ALE                                             | To DCE                                                                                                    | Local Loopback                                     |
|         | Signals on this cir                                                                                                    | rcuit are used to co                        | ntrol local loopback.                           |                                                                                                    |                                                    |
| 20      | CD                                                                                                    | 108/1                                       |                                                 | To DCE                                                                                                    | Connect Data Set to Line                           |
|         | Signals on this circuit control switching of the signal-conversion or other similar equipment to or from the line.<br>The On condition causes the DCE to dial a stored phone number and connect the signal-conversion or similar<br>equipment to the line. The On condition following Ring Indicator causes the DCE to perform automatic answer.<br>The Off condition causes the DCE to remove the signal-conversion or similar equipment from the line.                                                                                                    |                                             |                                                 |                                                                                                    |                                                    |
| 20      | CD                                                                                                    | 108/2                                       | DTR                                             | To DCE                                                                                                    | Data Terminal Ready                                |
|         | Signals on this circuit control switching of the signal-conversion or similar equipment to or from the line. The On condition, indicating that the DTE is ready to operate, prepares the DCE to connect the signal conversion or similar equipment to the line and maintains this connection after it has been established by supplementary means. The DTE is permitted to present the On condition on circuit 108.2 whenever it is ready to transmit or receive data. The Off condition causes the DCE to remove the signal-conversion or similar equipment from the line. |                                             |                                                 |                                                                                                    |                                                    |
| 21      | 2.5                                                                                                    | 140                                         | RLE                                             | To DCE                                                                                                    | Remote Digital loopback                            |
|         | The On condition                                                                                                    | in this circuit will in                     | itiate a Remote Digi                            | tal Loopback test.                                                                                                    |                                                    |
| 22      | CE                                                                                                    | 125                                         | RI                                              | From DCE                                                                                                    | Ring Indicator                                     |
|         | The On condition of this circuit indicates that a ringing signal is being received on the communication channel.<br>The On signal shall appear approximately coincident with the On segment of the ringing cycle (during rings) on<br>the communication channel.                                                                                                    |                                             |                                                 |                                                                                                    |                                                    |
| 23      | CI                                                                                                    | 112                                         | TC                                              | From DCE                                                                                                    | Speed Indicator                                    |
|         | The On condition indicates that the modem is operating at the highest speed within the selected handshake mode. The Off condition indicates that a speed lower than the maximum was selected.                                                                                                    |                                             |                                                 |                                                                                                    | within the selected handshake selected.            |
| 24      | DA                                                                                                    | 113                                         | TC                                              | To DCE                                                                                                    | Transmit Clock DTE Source                          |
|         | Signals on this circuit are used to provide the transmitting signal converter with signal element timing in-<br>formation. The On-to-Off transition shall nominally indicate the center of each signal element on the BA<br>(Transmit Data) line.                                                                                                    |                                             |                                                 |                                                                                                    |                                                    |
| 25      | TM                                                                                                    | 142                                         | TME                                             | From DCE                                                                                                    | Test Mode Indicator                                |
|         | The On condition signals from or to                                                                                                    | in this circuit indicates a remote DTE. The | ates a test mode in the off condition indicated | he DCE, precluding reacted in the DCE is reacted at the DCE is reacted at the DCE is rea | eception or transmission of data not in test mode. |

## Index

Α

Four-wire Selection 3-7

#### н

Handshaking Automatic 3-9 Manual 3-9

#### L

**Installation Procedure 2-3** 

#### L

Loopback with Self-Test 4-3

#### Μ

Modem Installation 2-3

### 0

Synchronous Operation 3-7 **Operating Procedures 3-3 Option Jumpers 2-1** 

#### Ρ

Private Line Operation 3-7

#### R

Remote Digital Loopback 4-5 Remote Digital Loopback with Self-Test 4-7

#### S

Service Support and Training vi Status 3-3 Synchronous Operation 3-8

### Т

Tables Equipment List 1-2 Front Panel Controls 3-1 Front Panel Indicators 3-2 **Option Jumpers 2-3** Testing the Modem 3-9

Analog Loopback 4-2 Appendices **Technical Specifications A-1** Asynchronous Operation 3-7

## В

Business Equipment Interface (TIA/EIA-232-F, ITU-T V.24/V.28/ISO 2110) 1

## С

Real/Constant Mode 3-8 V.13 Simulated Carrier Mode 3-7 V.13 Synchronous Mode 3-8 **Clock Selection 3-8 Configuration 3-4** 

#### D

Data Mode 3-7 Diagnostics 1-2, 3-9 CCITT V.54 Loop 2 (Remote Digital Loopback) 3-11 CCITT V.54 Loop 3 (Local Loop or ANALOOP) 3-11 End-to-End Self-Test 3-10 **Digital Loopback 4-3** DTE Cables 2-7 **DTE Interface Jumpers 2-3** 

## Е

**Electrical Connections 2-3** Enclosure/Shelf Installation 2-3 End-to-End Self-Test 4-9

## F

Figures Analog Loopback 4-2 Analog Loopback with Self-Test 4-4 Fault Isolation Sequence 4-1 Front Panel 3-1

## Index

Transmit Level 3-9 Two-wire Selection 3-7

### U

Unpacking Your Modem 2-1

### V

V.34 PL Connections in DataComm and DataComm USS Shelf 2-5V.34 PL in Standalone Enclosure 2-4Verifying Your Connections 2-7

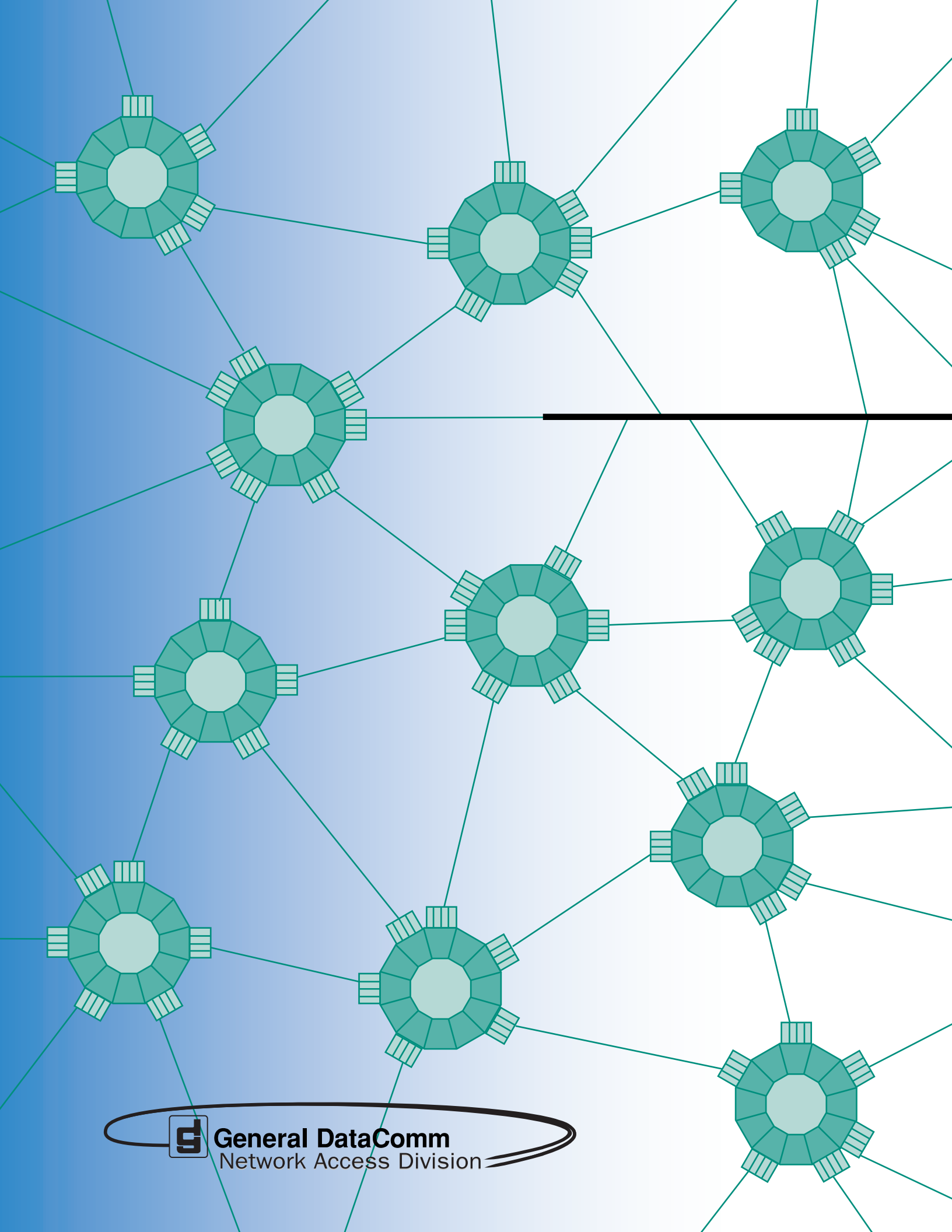